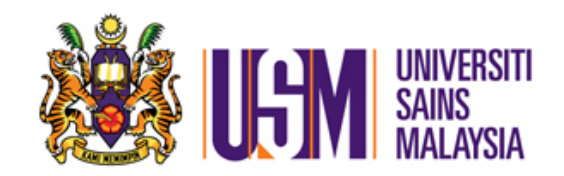

# MANUAL PENGGUNA SISTEM eCLAIM (PEMOHON)

Jabatan Bendahari JANUARI 2013

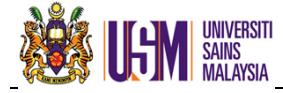

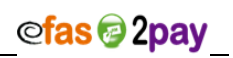

# **KANDUNGAN - PEMOHON**

| 1.0 | PENG | ENALAN SISTEM                                   | 2  |
|-----|------|-------------------------------------------------|----|
| 2.0 | PERN | OHONAN BARU                                     | 4  |
|     | 2.1  | Pendahuluan Diri                                | 4  |
|     |      | 2.1.1 Ringkasan Proses Pendahuluan Diri         | 5  |
|     |      | 2.1.2 Cara Penggunaan                           | 5  |
|     |      | Langkah 1 : Kemasukan Maklumat Pendahuluan Diri | 5  |
|     |      | Langkah 2 : Hantar Permohonan                   | 7  |
|     |      | Langkah 3 : Akuan                               | 8  |
|     |      | Langkah 4 : Cetak Permohonan                    | 9  |
|     | 2.2  | Tuntutan Perjalanan1                            | 0  |
|     |      | 2.2.1 Ringkasan Proses Tuntutan Perjalanan1     | 0  |
|     |      | 2.2.2 Cara Penggunaan1                          | 1  |
|     |      | Langkah 1 : Semakan Maklumat Peribadi 1         | 1  |
|     |      | Langkah 2 : Kemasukan Maklumat Perjalanan 1     | 1  |
|     |      | Langkah 3 : Perincian Kursus 1                  | 2  |
|     |      | Langkah 4 : Maklumat Akaun 1                    | 3  |
|     |      | Langkah 5 : Pemilihan Penyediaan Makanan 1      | 3  |
|     |      | Langkah 6 : Ringkasan 1                         | 4  |
|     |      | Langkah 7 : Penginapan 1                        | 5  |
|     |      | Langkah 8 : Pengangkutan 1                      | 6  |
|     |      | Perbatuan1                                      | 6  |
|     |      | Setara Keretapi1                                | 8  |
|     |      | Setara Kapal Terbang 1                          | 9  |
|     |      | Langkah 9 : Tuntutan Pelbagai 1                 | 9  |
|     |      | Langkah 10 : Ringkasan Tuntutan 2               | 0  |
|     |      | Langkah 11 : Hantar Permohonan 2                | !1 |
|     |      | Langkah 12 : Akuan 2                            | !1 |
|     |      | Langkah 13 : Cetak Permohonan 2                 | 3  |
| 3.0 | CARI | <b>AN</b>                                       | 5  |
|     | 3.1  | Semakan dan Paparan Permohonan2                 | :5 |
|     |      | 3.1.1 Perincian Carian2                         | 5  |
|     | 3.2  | Kemaskini Permohonan2                           | 7  |
|     |      | 3.2.1 Perincian Carian2                         | 7  |

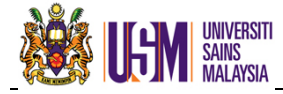

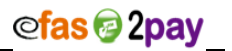

# 1.0 PENGENALAN SISTEM

*eClaim* merupakan sistem tuntutan perjalanan dan pendahuluan diri secara elektronik. Sistem ini membolehkan staf Universiti Sains Malaysia membuat permohonan secara atas talian.

Pengguna boleh mengakses sistem melalui 2 kaedah seperti berikut:

**KAEDAH 1 :** Sistem eClaim diakses melalui *Campus Online*.

| Masukkan ID Pengguna dan kata laluan <i>Campus Online</i> untuk log masuk seperti Rajah 1.1                                                                                                    |                                                                                                    |
|----------------------------------------------------------------------------------------------------|----------------------------------------------------------------------------------------------------|
|                                                                                                    | <ul> <li>Pada halaman utama <i>Campus</i><br/><i>Online</i> seperti Rajah 1.2, dalam<br/>menu APPLICATIONS pilih<br/>submenu reFAS.</li> <li>Rajah 1.3 dipaparkan.</li> </ul> |
| <text><text><text><text><section-header><section-header><section-header><section-header><section-header><section-header><section-header><section-header><section-header><text><text><text><text><text></text></text></text></text></text></section-header></section-header></section-header></section-header></section-header></section-header></section-header></section-header></section-header></text></text></text></text> |                                                                                                    |

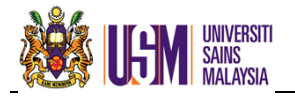

Г

| an : JABATAN BENDAHARI                    |                                                                                                    |                                                                                                    |                                                                                                    |
|-------------------------------------------|----------------------------------------------------------------------------------------------------|----------------------------------------------------------------------------------------------------|----------------------------------------------------------------------------------------------------|
| Informasi Laman<br>Marual<br>Soalan Lazim | Versi 5.0<br>Mengenai e<br>eClaim merup<br>oleh semua s<br>Syarat dan pe<br>Pekeliling-pek<br>semasa ke so | 0: Kemaskini: 27 Julai 201<br>Claim<br>akan satu kemudahan permohonan tuntutan<br>taf USM yang mempunyai rekod aktif dalam<br>raturan eClaim adalah mengikut peraturan-p<br>reliling Kerajaan dan Peraturan Kewangan U:<br>rmasa. | <b>2</b><br>atas talian. Kemudahan ni dapat digunakan<br>Sistem Maklumat Universiti - Staf (SMUSTAF).<br>eraturan yang ditetapkan di bawah<br>SM dan tertakluk kepada perubahan dari |

- Klik ikon
   Klik ikon
   Simelas, pilih menu
   eClaim
   dan Rajah 1.4 dipaparkan.
- Pada laman utama, nama pemohon akan dipaparkan dan pengguna dapat mengakses manual serta soalan lazim sebagai panduan kelayakan tuntutan dan penggunaan sistem.

**KAEDAH 2**: Sistem eClaim juga boleh diakses melalui pautan http://efas.usm.my/portal.

Т

| <ul> <li>Masukkan ID Pengguna dan kata laluan<br/>CampusOnline untuk log masuk seperti<br/>Rajah 1.5</li> </ul>         | <image/> <complex-block><complex-block><complex-block><complex-block><complex-block></complex-block></complex-block></complex-block></complex-block></complex-block>                                                                                                    |
|----------------------------------------------------------------------------------------------------|----------------------------------------------------------------------------------------------------|
| <ul> <li>Pada Rajah 1.6, Klik ikon</li> <li>dan pilih submenu</li> <li>eClaim</li> <li>Rajah 1.7 dipaparkan.</li> </ul> | <page-header>DECOMPOSED OF DECOMPOSE OF DECOMPOSED DECOMPOSED OF DECOMPOSED OF DECOM</page-header> |

• Paparan seterusnya sama seperti Rajah 1.3 dan Rajah 1.4.

@fas 😨 2pay

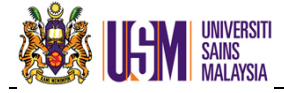

# 2.0 PERMOHONAN BARU

Permohonan Baru merupakan menu kemasukan data oleh pengguna bagi pemohonan pendahuluan diri dan tuntutan perjalanan.

| MAKLUMAN |
|----------|
|          |

- Pastikan permohonan dibuat <u>berasingan</u> sekiranya perjalanan dibiayai oleh dua akaun yang berbeza.
- Setiap permohonan tuntutan perlu dibuat dalam <u>bulan yang sama</u>.

# 2.1 PENDAHULUAN DIRI

Perintah Am Bab B.41(a) menyatakan seseorang pegawai layak memohon pendahuluan diri sekiranya dikehendaki bertugas rasmi di luar ibu pejabat sama ada di dalam atau di luar negeri dan tertakluk kepada syarat-syarat berikut:

- Elaun dan bayaran yang layak hanya Elaun Makan dan Bayaran Sewa Hotel bagi hari yang terlibat sahaja.
- Permohonan hendaklah dikemukakan melalui Ketua Jabatan kepada Pegawai Pengawal yang diberi kuasa meluluskan pendahuluan.
- Pendahuluan Diri hendaklah dikemukakan sebelum seseorang pegawai itu bertolak untuk menjalankan tugas rasminya.
- Pemberian Pendahuluan Diri ini tidak boleh dianggap sebagai satu kelulusan bagi lawatan ke luar negeri.
- Seseorang pegawai itu tidak layak diberi pendahuluan diri selanjutnya jika belum menjelaskan sepenuhnya pendahuluan diri berkaitan dengan tuntutan perjalanan yang telah diluluskan.

Sila rujuk Pekeliling Perbendaharaan Bil 3 Tahun 2003 untuk keterangan lanjut.

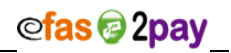

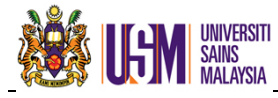

# 2.1.1 RINGKASAN PROSES PERMOHONAN PENDAHULUAN DIRI

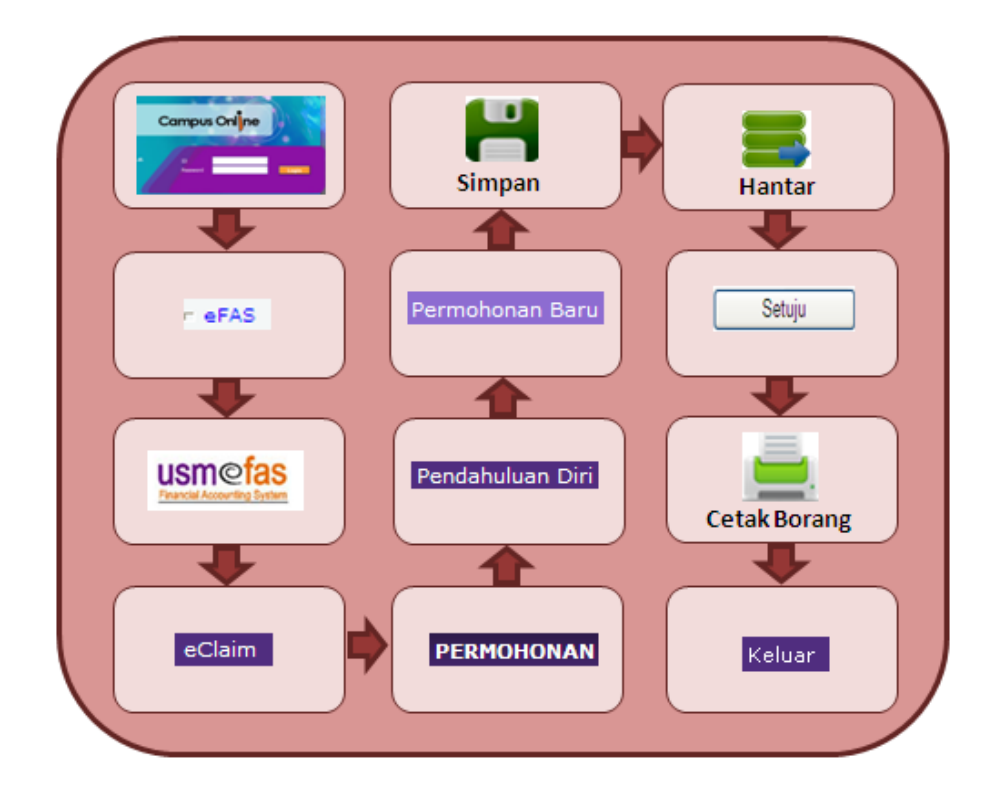

# 2.1.2 CARA PENGGUNAAN

#### Langkah 1 : Kemasukan Maklumat Pendahuluan Diri

Pilih menu PERMOHONAN, klik Pendahuluan Diri dan klik submenu Permohonan Baru untuk proses kemasukan data. Skrin seperti Rajah 2a dipaparkan.

| Maklumat Per                                            | ibadi                                               |              |               |                 |          |
|---------------------------------------------------------|-----------------------------------------------------|--------------|---------------|-----------------|----------|
| Nama                                                    | NOREHAN BINTI MOHD BASHEER                          | No. KP       | 7XXXXXXXXXXXX | No Staf         | KXXXXXX  |
| Jawatan                                                 | PEGAWAI KEWANGAN WXX                                | Gred Jawatan | XX            | Gaji Pokok (RM) | X,XXX.XX |
| Jabatan Bertugas                                        | JABATAN BENDAHARI                                   | Kampus       | INDUK         | Taraf           |          |
| Alamat Kediaman                                         | 198-A2-06-4, CYRSTAL PLACE                          | Poskod       | 11900         |                 |          |
|                                                         | CONDOMINIUM, PERSIARAN BAYAN INDAH                  | Bandar       | BAYAN LEPAS   |                 |          |
|                                                         |                                                     | Negeri       | PULAU PINANG  |                 |          |
| Tarikh Mula Aktiviti<br>Tarikh Tamat Aktiviti<br>Tujuan |                                                     |              |               |                 |          |
| Tuntutan<br>Maklumat Aka                                | Makan Hotel Lojing                                  |              |               |                 |          |
|                                                         | Kampus Sila Pilih V<br>Kumpulan Wang V<br>Kod PTJ V |              |               |                 |          |
|                                                         |                                                     |              |               |                 |          |

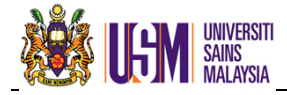

• Maklumat yang perlu diisi adalah seperti di Jadual 2a.

| Perkara                  | Keterangan                                                                                                    |  |  |  |  |
|--------------------------|----------------------------------------------------------------------------------------------------|--|--|--|--|
| Tugas                    | <ul> <li>Pilih jenis tugas :</li> <li><b>Rasmi</b> – Urusan yang berkaitan dengan tugas pejabat selain daripada menghadiri kursus yang dibenarkan.</li> <li><b>Kursus</b> – Sebarang kursus atau latihan yang berupa akademik atau praktik, lawatan sambil belajar, seminar dan bengkel, yang bercorak latihan.</li> </ul>                                                                                                |  |  |  |  |
| Negara                   | Negara yang telah diluluskan oleh Perbendaharaan                                                                                                    |  |  |  |  |
| Negeri                   | Sekiranya lokasi negara ialah Malaysia, pilih negeri yang<br>dituju untuk bertugas                                                                                                    |  |  |  |  |
| Tarikh Mula<br>Aktiviti  | Masukkan tarikh memulakan tugas                                                                                                    |  |  |  |  |
| Tarikh Akhir<br>Aktiviti | Masukkan tarikh selesai bertugas                                                                                                    |  |  |  |  |
| Tujuan                   | Nyatakan tujuan memohon pendahuluan                                                                                                    |  |  |  |  |
| Tuntutan                 | <ul> <li>Pilih jenis tuntutan yang diluluskan :</li> <li>Elaun Makan – Menjalankan tugas rasmi bagi tempoh 24 jam atau lebih mulai waktu bertolak. Tidak layak sekiranya kemudahan makan disediakan.</li> <li>Elaun Hotel - Menjalankan tugas rasmi dan perlu bermalam di luar ibu pejabat</li> <li>Elaun Lojing – Tidak menuntut bayaran sewa hotel dan tidak layak sekiranya kemudahan penginapan disediakan</li> </ul> |  |  |  |  |
| Alasan                   | Nyatakan alasan jika tarikh permohonan kurang dari 7 hari                                                                                                    |  |  |  |  |
| Maklumat Akaun           | Akaun yang dikenakan (jika diketahui):i.Kampusii.Kumpulan Wang - Contoh : Indukiii.Kod PTJiv.Projek/Aktivitiv.Penyumbang-Contoh : N112                                                                                                    |  |  |  |  |

Jadual 2a

• Setelah semua maklumat dikemaskini dan disemak, klik 💾 untuk menyimpan data.

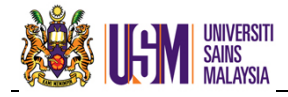

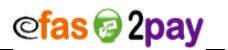

# Langkah 2 : Hantar Permohonan

• Sistem memaparkan maklumat yang telah dikemaskini seperti Rajah 2b.

| atus Dokum           | 1en                                                  |                               |                    |                            |             |
|----------------------|------------------------------------------------------|-------------------------------|--------------------|----------------------------|-------------|
| No Permohonan        |                                                      | Status Permohonan             |                    | No Komitmen                |             |
| ID Pengguna          |                                                      | Tarikh Kemaskini              |                    | Status Komitmen            |             |
| Diluluskan Oleh      |                                                      | Tarikh Kelulusan              |                    |                            |             |
| Pembayar<br>Catatan  |                                                      |                               |                    |                            |             |
| Perhatian            | Pemohon ini mempunyai : 0<br>Pendahuluan Belum Bayar | ) pendahuluan belum bayar ber | jumlah RM0.00      |                            |             |
| laklumat Peri        | badi                                                 |                               |                    |                            |             |
| arikh                | 31/12/2012                                           |                               |                    |                            |             |
| lama                 | NOREHAN BINTI MOHD E                                 | BASHEER                       | No. Kad Pengenalan | 7XXXXXXXXXXX No Staf       | KXXXXXX     |
| awatan               | PEGAWAI KEWANGAN                                     | W52                           | Gred               | 5X Gaji Pokok (RM          | I) X,XXX.XX |
| abatan               | JABATAN BENDAHARI                                    |                               | Kampus             | INDUK Taraf                |             |
| lamat                | 198-A2-06-4, CRYSTAL                                 | PLACE                         | Poskod             | 11900                      |             |
|                      | CONDOMINIUM, PERSIA                                  | RAN BAYAN INDAH               | Bandar             | BAYAN LEPAS                |             |
|                      |                                                      |                               | Negeri             | PULAU PINANG               |             |
| Maklumat Perj        | alanan                                               |                               |                    |                            |             |
| enis Perjalanan      | Rasmi                                                |                               |                    |                            |             |
| okasi                | MALAYSIA                                             |                               | Negeri             | KUALA LUMPUR               |             |
| arikh Mula Aktiviti  | 08/01/2013                                           |                               |                    |                            |             |
| arikh Tamat Aktiviti | 11/01/2013                                           |                               |                    |                            |             |
| eterangan ringkas n  | nengenai tujuan pendahuluan o                        | diri dan tempoh terlibat :    |                    |                            |             |
| /lenghadiri mesyua   | rat Audit                                            |                               |                    |                            |             |
| lasan (Baqi permoh   | onan kurang 7 hari dari tarikh b                     | ertolak) :                    |                    |                            |             |
|                      |                                                      |                               |                    |                            |             |
|                      |                                                      |                               |                    |                            |             |
| Maklumat Tun         | tutan                                                |                               |                    |                            |             |
| kaun Dikenakan       | INDUK/100/JBEND                                      |                               |                    |                            |             |
| Bilangan Hari        | 4                                                    |                               |                    |                            |             |
| Bil El               | aun                                                  | Komen                         | Kadar (RM          | ) Dipohon (RM) Kelavakan ( | RM)         |
| 1 PENGINAPAN (H      | IOTEL)                                               |                               | 18                 | 0.00 720.00 64             | 48.00       |
|                      |                                                      |                               |                    |                            |             |

Rajah 2b

- Sistem akan memaparkan baki Pendahuluan Diri yang masih tertunggak (jika ada) dengan klik <u>Pendahuluan Belum Bayar</u>.
- Semak maklumat yang telah diisi. Sekiranya tepat, klik butang untuk menghantar permohonan kepada kerani di Pusat Tanggungjawab.
- Pendahuluan diri mempunyai had minimum bagi setiap permohonan seperti Jadual 2b.

| Gred      | Amaun Minimum |
|-----------|---------------|
| 1 - 16    | Tiada Had     |
| 17 - 40   | RM300.00      |
| 41 keatas | RM500.00      |

Jadual 2b

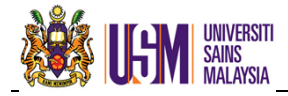

# Langkah 3 : Akuan

• Sistem memaparkan akuan pemohon seperti Rajah 2c.

Saya mengaku bahawa :

- (a) Tuntutan perjalanan akan dikemukakan kepada Ketua Jabatan dengan secepat mungkin supaya sampai ke Jabatan Bendahari dalam tempoh 14 hari selepas tarikh saya kembali;
- (b) Jika wang pendahuluan tidak dijelaskan dalam tempoh yang ditetapkan, saya bersetuju membenarkan pihak Bendahari memotong dari gaji saya sehingga selesai tunggakan dan saya bersetuju bahawa Universiti berhak mengenakan penalti seperti termaktub dalam Pekeliling Perbendaharaan;
- (c) Jika saya tidak menyelesaikan wang pendahuluan itu sebelum saya bersara, saya bersetuju wang pendahuluan tersebut diselesaikan melalui potongan dari gaji/ ganjaran/ award wang tunai saya; dan
- (d) Jika perjalanan tersebut ditangguhkan atau dipinda melebihi 1 bulan daripada tarikh asalnya, wang pendahuluan itu akan dikembalikan dengan serta-merta.

| Setuju  | Tidak Setuju |
|---------|--------------|
| Raiah 2 | r            |

- Sekiranya bersetuju dengan akuan yang dipaparkan, klik Setuju dan Rajah
   2d dipaparkan.
- Klik Tidak Setuju seandainya tidak bersetuju dan permohonan ini tidak akan diproses dan dibayar.
- Klik wuntuk membatalkan permohonan jika terdapat kesilapan atau ingin membatalkan permohonan tersebut.

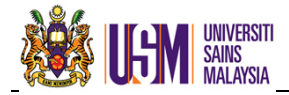

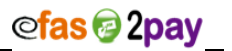

# Langkah 4 : Cetak Permohonan

• Cetak Permohonan Pendahuluan Diri seperti **Rajah 2d** dan hantar bersama dokumen sokongan kepada kerani PTJ.

| Bulan       12       Tahun       2012       No Permohonan       PD/01/2013/000000       No Komitmen         A. MAKLUMAT PEMOHON DAN BUTTRAN TUNTUTAN       Nama       ::::::::::::::::::::::::::::::::::::                                                                                                    | Ż                                                                                                    | Ug                                                                                                    | UNIVERS<br>SAINS<br>MALAYSI | ITI<br>A               |                                      |             | PERMO                                      | HONAN PI                                      | END              | AHULUAN DIR                   |
|----------------------------------------------------------------------------------------------------|----------------------------------------------------------------------------------------------------|----------------------------------------------------------------------------------------------------|-----------------------------|------------------------|--------------------------------------|-------------|--------------------------------------------|-----------------------------------------------|------------------|-------------------------------|
| A. MAKLUMAT PEMOHON DAN BUTRAN TUNTUTAN         Nama       NOREHAN BINTI MOHD BASHEER       No Staf       : KXXXXXX         Pasat Tanggungjawab       : JABATAN BENDAHARI       No Kif       : KXXXXXX         Kampus       :: NDUK       Tarikh Jerolak       :: 03/01/2013         Destinasi       :: Malaysia - Johor       Tarikh Kembali       :: 07/01/2013         Makumat Akaun       :: 401.JEEND 550001       Bilangan Hari       :: 5         Tiguan Perjalanan       :: Menghadiri Mesyuarat Ahil Lembaga       Macun Bayar       (RM)       (RM)         1       PENGINAPAN (HOTEL)       180.00       900.00       810.00         1       PENGINAPAN (HOTEL)       180.00       900.00       810.00         Saya       MOREHAN BINT       MOHD BASHEER       7XXXXXXXXX dengan ni mengaku bahawa maktumat mengenai         PENGAKUAN PEMOHON       Saya       Saya MoREHAN BINT       MOHD BASHEER       7XXXXXXXXXXX dengan ni mengaku bahawa maktumat mengenai         Saya MOREHAN BINT       MOHD BASHEER       Tandatangan Pemohon :                                                                                                    | Bulan                                                                                                    | 12                                                                                                    | Tahun                       | 2012                   | No Permohonan                        | PD/01/20    | 013/000000                                 | No Komitmen                                   |                  |                               |
| Bil       Elaun       Kadar       Amaun Kelayakan       Amaun Bayar         1       PENGINAPAN (HOTEL)       180.00       900.00       810.00         Jumlah Pendahuluan Dikuluskan: RM 810.00       Jumlah Pendahuluan Dikuluskan: RM 810.00       Jumlah Pendahuluan Dikuluskan: RM 810.00         B. PENGAKUAN PEMOHON       Saya NOREHAN BINTI MOHD BASHEER, 7XXXXXXXXX dengan ini mengaku bahawa maklumat mengenai         Permokonan Pendahuluan Diri PD/01/2013/000000 adalah benar, sahih, lengkap dan tertakluk kepada syarat-syarat seperti yang ditetapkan oleh Universiti.         Tarikh:       26/12/2012         C. PENGESAHAN KETUA JABATAN         Saya sahkan bahawa Permohonan Pendahuluan Diri PD/01/2013/0000000 yang dilengkapkan oleh permohon di atas adalah mustahak untuk perlaksanaan tugasnya dan tertakluk kepada syarat-syarat seperti yang ditetapkan oleh Universiti.         Diperakukan:       Diluluskan:         Tandatangan, Nama dan Cop Jawatan Tarikh:       Tandatangan, Nama dan Cop Jawatan Ketua Jabatan/Tabung Pemblaya Tarikh:         D. UNTUK KELULUSAN JABATAN BENDAHARI       Permohonan ini adalah diluluskan / tidak diluluskan sebanyak (RM)         Tarikh :       Bendahari | A. MAKLUMAT PEMOHON DAN BUTIRAN TUNTUTAN         Nama       : NOREHAN BINTI MOHD BASHEER       No Staf       : KXXXXX         Pusat Tanggungjawab       : JABATAN BENDAHARI       No KP / No Pengenalan       : 7XXXXXXXXXX         Kampus       : INDUK       Tarikh Bertolak       : 03/01/2013         Destinasi       : Malaysia - Johor       Tarikh Kembali       : 07/01/2013         Maklumat Akaun       : 401.JBEND.550001       Bilangan Hari       : 5         Tujuan Perjalanan       : Menghadiri Mesyuarat Ahli Lembaga |                                                                                                    |                             |                        |                                      |             | XXXXX<br>XXXXXXXXX<br>/01/2013<br>/01/2013 |                                               |                  |                               |
| B. PENGAKUAN PEMOHON       Jumlah Pendahuluan Diluluskan : RM 810.00         B. PENGAKUAN PEMOHON       Saya NOREHAN BINTI MOHD BASHEER, 7XXXXXXXX dengan ini mengaku bahawa maklumat mengenai Permohonan Pendahuluan Diri PD/01/2013/000000 adalah benar, sahih, lengkap dan tertakluk kepada syarat-syarat seperti yang ditetapkan oleh Universiti.         Tarikh : 26/12/2012       Tandatangan Pemohon :         C. PENGESAHAN KETUA JABATAN       Saya sahkan bahawa Permohonan Pendahuluan Diri PD/01/2013/000000 yang dilengkapkan oleh pemohon di atas adalah mustahak untuk pertaksanaan tugasnya dan tertakluk kepada syarat-syarat seperti yang ditetapkan oleh Diniversiti.         Diperakukan :       Diluluskan :         Tandatangan, Nama dan Cop Jawatan Tarikh :       Tandatangan, Nama dan Cop Jawatan Ketua Jabatan/Tabung Pembiaya Tarikh :         D. UNTUK KELULUSAN JABATAN BENDAHARI       Permohonan ini adalah diluluskan / tidak diluluskan sebanyak (RM)         Tarikh :       Bendahari Universiti Sains Mataysia                                                                                                    | Bil<br>1 I                                                                                                    | PENGINAF                                                                                                    | E<br>PAN (HOTEL             | laun<br>)              |                                      |             | Kadar<br>(RM)<br>180.00                    | Amaun Kelaya<br>(RM)<br>90                    | akan<br>00.00    | Amaun Bayar<br>(RM)<br>810.00 |
| Tarikh:       26/12/2012       Tandatangan Pemohon :         C. PENGESAHAN KETUA JABATAN         Saya sahkan bahawa Permohonan Pendahuluan Diri adalah mustahak untuk perlaksanaan tugasnya dan tertakluk kepada syarat-syarat seperti yang ditetapkan oleh universiti.         Diperakukan :       Diluluskan :         Tandatangan, Nama dan Cop Jawatan Tarikh :       Tandatangan, Nama dan Cop Jawatan Ketua Jabatan/Tabung Pembiaya Tarikh :         D. UNTUK KELULUSAN JABATAN BENDAHARI       Permohonan ini adalah diluluskan / tidak diluluskan sebanyak (RM)         Tarikh :       Bendahari Universiti Sains Malaysia                                                                                                    | B. PEN<br>Saya<br>Perm<br>seper                                                                                                    | B. PENGAKUAN PEMOHON         Saya NOREHAN BINTI MOHD BASHEER, 7XXXXXXXX dengan ini mengaku bahawa maklumat mengenai Permohonan Pendahuluan Diri PD/01/2013/000000 adalah benar, sahih, lengkap dan tertakluk kepada syarat-syarat seperti yang ditetapkan oleh Universiti.                         |                             |                        |                                      |             |                                            |                                               |                  |                               |
| C. PENGESAHAN KETUA JABATAN Saya sahkan bahawa Permohonan Pendahuluan Diri adalah mustahak untuk perlaksanaan tugasnya dan Universiti. Diperakukan : Tandatangan, Nama dan Cop Jawatan Tarikh : DIluluskan : DILULUSAN JABATAN BENDAHARI Permohonan ini adalah diluluskan / tidak diluluskan sebanyak (RM) Tarikh : DILULUSAN JABATAN BENDAHARI                                                                                                    | Tarik                                                                                                    | h: 26/12                                                                                                    | /2012                       |                        | ٦                                    | Fandatangar | Pemohon :                                  | -                                             |                  |                               |
| Tandatangan, Nama dan Cop Jawatan     Tandatangan, Nama dan Cop Jawatan       Tarikh :     Tarikh :       D. UNTUK KELULUSAN JABATAN BENDAHARI       Permohonan ini adalah diluluskan / tidak diluluskan sebanyak (RM)       Tarikh :                                                                                                    | C. PEN<br>Saya<br>adala<br>Unive<br>Diper                                                                                                    | C. PENGESAHAN KETUA JABATAN<br>Saya sahkan bahawa Permohonan Pendahuluan Diri PD/01/2013/000000 yang dilengkapkan oleh pemohon di atas<br>adalah mustahak untuk perlaksanaan tugasnya dan tertakluk kepada syarat-syarat seperti yang ditetapkan oleh<br>Universiti.<br>Diperakukan : Diluluskan : |                             |                        |                                      |             |                                            |                                               |                  |                               |
| D. UNTUK KELULUSAN JABATAN BENDAHARI Permohonan ini adalah diluluskan / tidak diluluskan sebanyak (RM) Tarikh :                                                                                                    | -                                                                                                    | Ta<br>Ta                                                                                                    | ndatangan, I<br>rikh :      | Nama dan               | Cop Jawatan                          |             | Ta<br>Ta                                   | andatangan, Nan<br>Ketua Jabatan/T<br>arikh : | na dan<br>Fabung | i Cop Jawatan<br>g Pembiaya   |
| Tarikh :Bendahari<br>Universiti Sains Malaysia                                                                                                    | D. UNT                                                                                                    | UK KELU<br>nohonan ini                                                                                                    | LUSAN JA<br>i adalah dilul  | BATAN E<br>uskan / tid | BENDAHARI<br>lak diluluskan sebanyak | (RM)        |                                            |                                               |                  |                               |
|                                                                                                    | Tarik                                                                                                    | h :                                                                                                    |                             |                        |                                      |             |                                            | Unive                                         | Ben<br>ersiti S  | dahari<br>ains Malaysia       |

Rajah 2d

- No. Permohonan adalah nombor rujukan untuk semakan status permohonan.
- Struktur no permohonan ialah seperti di Jadual 2c.

| Kod    | Keterangan                              | Contoh |
|--------|-----------------------------------------|--------|
| PD     | Jenis transaksi adalah Pendahuluan Diri | PD     |
| MM     | Bulan perjalanan                        | 01     |
| YYYY   | Tahun perjalanan                        | 2012   |
| ###### | Nombor turutan                          | 000009 |

Jadual 2c

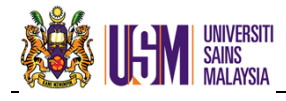

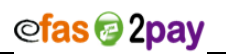

# 2.2 TUNTUTAN PERJALANAN

# 2.2.1 RINGKASAN PROSES PERMOHONAN TUNTUTAN PERJALANAN

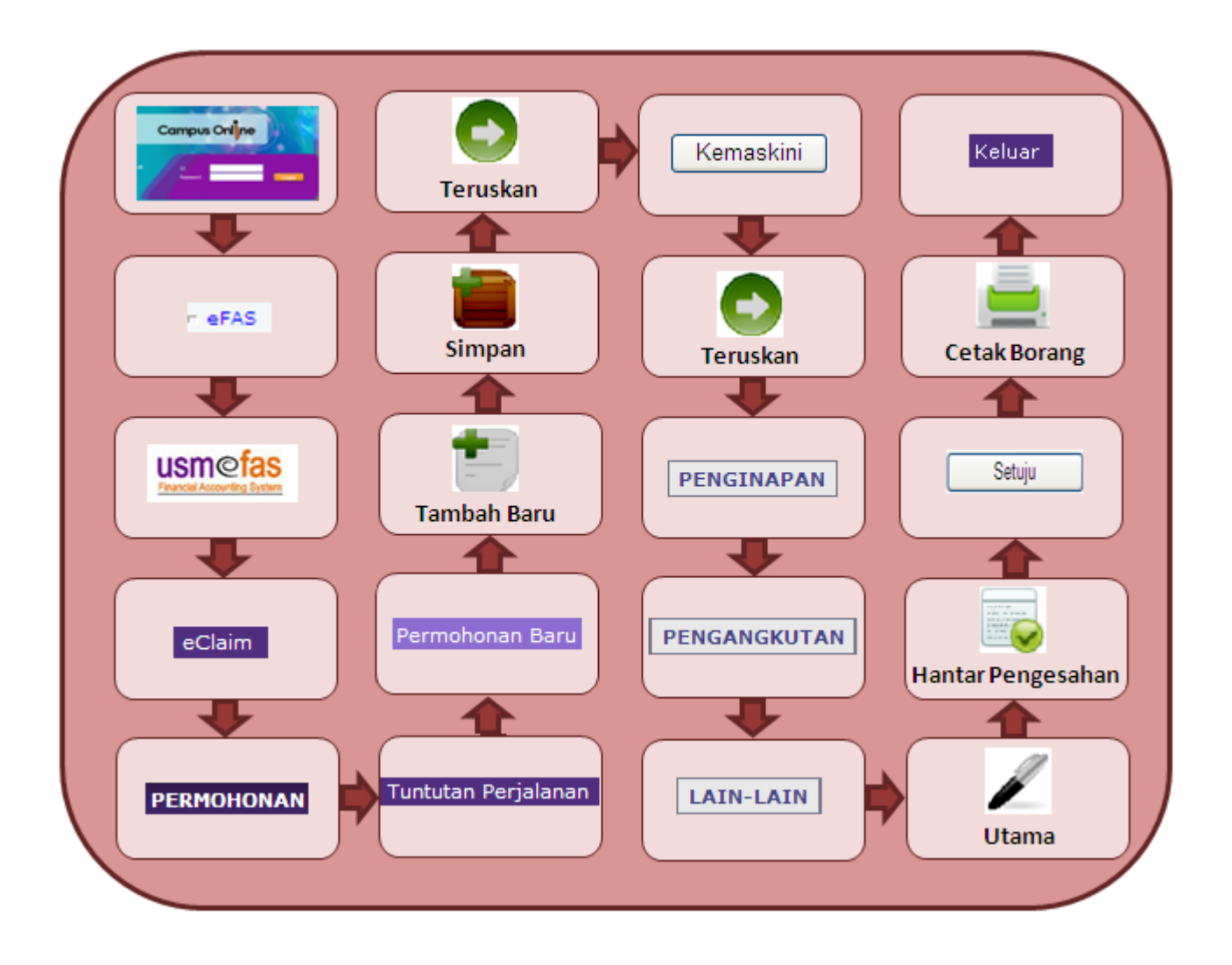

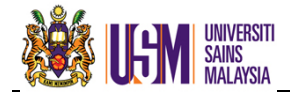

# 2.2.2 CARA PENGGUNAAN

#### Langkah 1 : Semakan Maklumat Peribadi

 Pilih menu PERMOHONAN, klik Tuntutan Perjalanan dan klik submenu Permohonan Baru untuk proses kemasukan data. Skrin seperti Rajah 2e dipaparkan.

| Maklumat Doki    | umen                    |                   |        |                 |            |          |                  |              |      |
|------------------|-------------------------|-------------------|--------|-----------------|------------|----------|------------------|--------------|------|
| No Permohonan    |                         | Status Permohonan | Pemoho | n : Permoh      | ionan Baru | No Kom   | itmen            |              |      |
| Bulan            | 0                       | Tahun             | 0      |                 |            | Status k | Komitmen         |              |      |
| ID Pengguna      |                         | Tahun Kemaskini   |        |                 |            | Tarikh ł | Kelulusan        |              |      |
| Catatan          |                         |                   |        |                 |            | Dilulusk | an Oleh          |              |      |
|                  |                         |                   |        |                 |            |          |                  |              |      |
|                  | 6                       |                   |        |                 |            |          |                  |              |      |
| Maklumat Peri    | badi                    |                   |        |                 |            |          | 1                |              |      |
| Tarikh           | 02/02/2012              |                   |        | No. KP          | 7XXXXXX    | XXXXXX   | No. Staf         | KA12345      |      |
| Nama             | NOREHAN BINTI MOHD B    | ASHEER            |        | Gred<br>Jawatan | 48         |          | Gaji Pokok(RM)   | 0,000.21     |      |
| Jawatan          | PEGAWAI KEWANGAN W      | /48               |        | Kampus          | INDUK      |          |                  |              |      |
| Jabatan Bertugas | JABATAN BENDAHARI       |                   |        |                 |            |          | -                |              |      |
| Alamat Kediaman  | 198-A2-06-4, CRYSTAL PL | ACE               |        |                 |            |          | Poskod           | 11900        |      |
|                  | CONDOMINIUM, PERSIAR    | AN BAYAN INDAH    |        |                 |            |          | Bandar           | BAYAN LEPAS  |      |
|                  |                         |                   |        |                 |            |          | Negeri           | PULAU PINANG |      |
| Maklumat Peri    | alanan                  |                   |        |                 |            |          |                  |              |      |
| <b>4</b>         |                         |                   |        |                 |            |          |                  |              |      |
| =                |                         |                   |        |                 |            |          |                  |              |      |
|                  |                         |                   |        |                 |            |          |                  |              |      |
|                  |                         |                   |        |                 |            | Tunt     | utan Bersih (RM) | :            | 0.00 |
|                  |                         |                   |        |                 |            | Baki     | Terbutang (RM)   |              | 0.00 |

- Semak Maklumat Peribadi yang dipaparkan.

# Langkah 2 : Kemasukan Maklumat Perjalanan

• Klik 🗐 untuk memasukkan maklumat perjalanan dan **Rajah 2f** dipaparkan.

| Pendahuluan         | Sila pilih 💌   |          | Amaun(RM) | 0           |   |
|---------------------|----------------|----------|-----------|-------------|---|
| Tarikh Bertolak     |                | <b>.</b> | Masa      | h:mm tt 💌   |   |
| Tarikh Pulang       |                | <b>.</b> | Masa      | h:mm tt 🛛 💌 |   |
| Tujuan Perjalanan   |                |          |           |             | ^ |
|                     |                |          |           |             | ~ |
| Lokasi              | Sila pilih     | *        |           |             |   |
| Kategori Perjalanan | Sila pilih     | *        |           |             |   |
| Tempoh Perjalanan   |                |          |           |             |   |
|                     | Kira Bil. Hari |          |           |             |   |

Rajah 2f

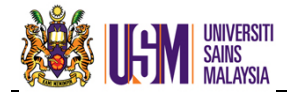

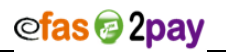

• Maklumat yang perlu diisi adalah seperti Jadual 2d.

| Perkara                 | Keterangan                                                                                                    |  |  |  |
|-------------------------|----------------------------------------------------------------------------------------------------|--|--|--|
| Maklumat<br>Pendahuluan | Pilih No. Permohonan Pendahuluan Diri (Sekiranya menerima pendahuluan diri bagi perjalanan ini)                                                                                                    |  |  |  |
| Tarikh Bertolak         | Masukkan tarikh bertolak dari rumah untuk memulakan tugas                                                                                                    |  |  |  |
| Tarikh Sampai           | Masukkan tarikh sampai ke rumah setelah selesai dari bertugas                                                                                                    |  |  |  |
| Masa                    | Masukkan masa bertolak dan sampai                                                                                                    |  |  |  |
| Tujuan Perjalanan       | Nyatakan tujuan perjalanan                                                                                                    |  |  |  |
| Lokasi                  | Pilih negara yang dituju untuk bertugas                                                                                                    |  |  |  |
| Negeri                  | Sekiranya lokasi negara ialah Malaysia, pilih negeri yang dituju<br>untuk bertugas                                                                                                    |  |  |  |
| Kategori<br>Perjalanan  | <ul> <li>Pilih kategori :</li> <li>i. Urusan Rasmi - Tugas yang berkaitan dengan tugas pejabat selain daripada menghadiri kursus yang dibenarkan</li> <li>ii. Kursus Jangka Pendek – Sebarang kursus sepenuh masa yang tempohnya 3 bulan atau kurang termasuk hari hujung minggu dan kelepasan am.</li> </ul> |  |  |  |
| Kira Bil. Hari          | Klik untuk mengira bilangan hari perjalanan.                                                                                                    |  |  |  |

Jadual 2d

# Langkah 3 : Perincian Kursus

 Masukkan maklumat seperti Rajah 2g sekiranya kategori perjalanan ialah Kursus Jangka Pendek.

| Maklumat Kurs          | us (Jika berkaita | ın)      |      |             |
|------------------------|-------------------|----------|------|-------------|
| Tarikh Mula            |                   |          | Masa | h:mm tt 💌   |
| Tarikh Tamat           |                   | <b>.</b> | Masa | h:mm tt 🛛 🚩 |
| Tempoh Aktiviti/Kursus |                   |          |      |             |
|                        | Kira Bil. Hari    |          |      |             |

Rajah 2g

• Maklumat yang perlu diisi adalah seperti Jadual 2e di bawah.

| Perkara               | Keterangan                                 |
|-----------------------|--------------------------------------------|
| Tarikh Mula (Kursus)  | Masukkan tarikh mula berkursus             |
| Tarikh Tamat (Kursus) | Masukkan tarikh tamat berkursus            |
| Masa                  | Masukkan masa mula dan tamat kursus        |
| Kira Bil. Hari        | Klik untuk mengira bilangan hari berkursus |

Jadual 2e

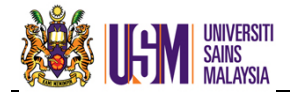

# Langkah 4 : Maklumat Akaun

Masukkan maklumat akaun yang akan dikenakan seperi Rajah 2h. •

| Maklumat Akaun (Jika ada) |                  |  |  |  |  |  |  |
|---------------------------|------------------|--|--|--|--|--|--|
| Kampus                    | Sila pilih 💌     |  |  |  |  |  |  |
| Kumpulan Wang             | g 🛛 Sila pilih 🎽 |  |  |  |  |  |  |
| Kod PTJ                   | Sila pilih ⊻     |  |  |  |  |  |  |
| Projek/Aktiviti           |                  |  |  |  |  |  |  |
| Penyumbang                |                  |  |  |  |  |  |  |
| Rajah 2h                  |                  |  |  |  |  |  |  |

Maklumat yang perlu diisi adalah seperti Jadual 2f di bawah. •

| Perkara        | Keterangan                                       |
|----------------|--------------------------------------------------|
|                | Akaun yang dikenakan (jika diketahui):           |
| Makiumat Akaun | i. Kampus – Contoh : Kampus Induk                |
|                | ii. Kumpulan Wang - Contoh : 401                 |
|                | iii. Kod PTJ - Contoh : JBEND – pastikan Kod PTJ |
|                | adalah sama dalam satu No. Permohonan.           |
|                | iv. Projek/Aktiviti - Contoh : 550001            |
|                | v. Penyumbang - Contoh : N112                    |

Jadual 2f

|   |                                                 | Data berjaya disimpan |                |
|---|-------------------------------------------------|-----------------------|----------------|
| • | Klik 📕 setelah semua maklumat dimasukkan. Mesej | ок                    | dipaparkan dan |
|   |                                                 |                       |                |

# Langkah 5 : Pemilihan Penyediaan Makanan

Klik Ӯ untuk memasukkan maklumat penyediaan makanan seperti **Rajah 2i**.

| 00                                   |                                                           |  |  |  |  |  |  |  |
|--------------------------------------|-----------------------------------------------------------|--|--|--|--|--|--|--|
| Maklumat Peny<br>Sila masukkan maklu | ediaan Makanan<br>mat penyediaan makanan (jika disediakan |  |  |  |  |  |  |  |
| Tarikh Perjalanan                    | Sila pilih 👻 Kemaskini                                    |  |  |  |  |  |  |  |
|                                      | 🗌 Makan Pagi                                              |  |  |  |  |  |  |  |
|                                      | 🗌 Makan Tengah Hari                                       |  |  |  |  |  |  |  |
|                                      | 🗌 Makan Malam                                             |  |  |  |  |  |  |  |
|                                      | Rajah 2i                                                  |  |  |  |  |  |  |  |

- Rajah 2i
- Pilih tarikh perjalanan, klik  $\overline{\mathbf{V}}$  pada bahagian makanan yang disediakan dan klik • Kemaskini
- Senarai penyediaan makanan akan dipaparkan seperti Rajah 2j. •

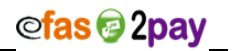

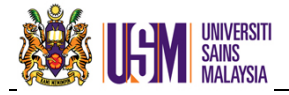

| Maklumat Per<br>Sila masukkan maklu | <b>jalanan</b><br>mat penyediaan makanan (jik                           | ka disediakan)  |             |  |  |  |  |  |
|-------------------------------------|-------------------------------------------------------------------------|-----------------|-------------|--|--|--|--|--|
| Tarikh Perjalanan                   | Sila pilih 💌 Ker<br>🗌 Makan Pagi<br>🗌 Makan Tengah Hai<br>🗌 Makan Malam | naskini<br>ri   |             |  |  |  |  |  |
| Senarai penyediaan n                | Senarai penyediaan makanan.                                             |                 |             |  |  |  |  |  |
| Bil. Tarikh                         | Makan Pagi                                                              | Makan Tengahari | Makan Malam |  |  |  |  |  |
| 1 07/01/2013                        | 3                                                                       |                 |             |  |  |  |  |  |
|                                     |                                                                         |                 |             |  |  |  |  |  |

- Rajah 2j
- Klik 📑 untuk membatalkan maklumat penyediaan makanan yang telah dikemaskini.

#### Langkah 6 : Ringkasan

• Klik 🕑 untuk melihat ringkasan dan menambah lain-lain tuntutan seperti **Rajah 2k**.

| 1 🛛 🚺                                                     |                                                  |                                                                |                                        |                                                                                                    |                         |                                        |                                                 |
|-----------------------------------------------------------|--------------------------------------------------|----------------------------------------------------------------|----------------------------------------|----------------------------------------------------------------------------------------------------|-------------------------|----------------------------------------|-------------------------------------------------|
| Pendahuluan                                               |                                                  |                                                                | Jumlah                                 | 0.00                                                                                                    |                         |                                        |                                                 |
| Tarikh Bertolak                                           | 01/08/2012                                       |                                                                | Masa                                   | 8:00 AM 😒                                                                                                    |                         |                                        |                                                 |
| Tarikh Pulang                                             | 04/08/2012                                       |                                                                | Masa                                   | 10:00 PM 😒                                                                                                    |                         |                                        |                                                 |
| Tujuan                                                    | Bengkel Traning For Tra                          | ainers                                                         |                                        |                                                                                                    |                         | < >                                    |                                                 |
| Lokasi/Negara                                             | Malaysia                                         |                                                                | Negeri                                 | Kedah                                                                                                    |                         |                                        |                                                 |
| Kategori                                                  | URUSAN RASMI                                     |                                                                | Bilangan Hari                          | 3 hari dan 14 jam                                                                                                    |                         |                                        |                                                 |
|                                                           |                                                  |                                                                |                                        |                                                                                                    |                         |                                        |                                                 |
| Bil J                                                     | INGINAPAN   PENGANG<br>Ienis Tuntutan            | KUTAN LAIN-LAIN PENYEDIAAN M                                   | 1AKANAN<br>Keterangan                  |                                                                                                    | Debit                   | Kredit                                 |                                                 |
| Bil J<br>1 ELAUN MAKAI                                    | ENGINAPAN   PENGANG)<br>lenis Tuntutan<br>N      | KUTAN LAIN-LAIN PENYEDIAAN M                                   | IAKANAN<br>Keterangan                  |                                                                                                    | Debit<br>210.00         | Kredit<br>0.00                         |                                                 |
| Bit   J     1   ELAUN MAKAI     2   ELAUN MAKAI           | INGINAPAN   PENGANG)<br>lenis Tuntutan<br>N<br>N | KUTAN LAIN-LAIN PENYEDIAAN M<br>Pengurangan Elaun Makan/Harian | IAKANAN<br>Keterangan                  |                                                                                                    | Debit<br>210.00<br>0.00 | Kredit<br>0.00<br>12.00                |                                                 |
| Bil J<br>1 ELAUN MAKAI<br>2 ELAUN MAKAI                   | INGINAPAN   PENGANG)<br>lenis Tuntutan<br>N<br>N | KUTAN LAIN-LAIN PENYEDIAAN M                                   | IAKANAN<br>Keterangan                  | Jumlah Tuntutan (RM) :                                                                                                    | Debit<br>210.00<br>0.00 | Kredit<br>0.00<br>12.00                | 98.00                                           |
| Bil J<br>1 ELAUN MAKAI<br>2 ELAUN MAKAI                   | INGINAPAN   PENGANG)<br>lenis Tuntutan<br>N      | KUTAN LAIN-LAIN PENYEDIAAN M<br>Pengurangan Elaun Makan/Harian | IAKANAN<br>Keterangan                  | Jumlah Tuntutan (RM) :<br>Tolak Pendahuluan (RM) :                                                                                             | Debit<br>210.00<br>0.00 | Kredit<br>0.00<br>12.00                | 98.00                                           |
| Bil     J       1     ELAUN MAKAI       2     ELAUN MAKAI | INGINAPAN   PENGANG)<br>Ienis Tuntutan<br>N      | KUTAN LAIN-LAIN PENYEDIAAN M                                   | IAKANAN<br>Keterangan                  | Jumlah Tuntutan (RM) :<br>Tolak Pendahuluan (RM) :<br>narai penyediaan makanan.                                                                | Debit<br>210.00<br>0.00 | Kredit<br>0.00<br>12.00<br>1           | 98.00<br>0.00<br>98.00                          |
| BII J<br>1 ELAUN MAKAI<br>2 ELAUN MAKAI                   | INGINAPAN   PENGANG)<br>lenis Tuntutan<br>N      | KUTAN LAIN-LAIN PENYEDIAAN M<br>Pengurangan Elaun Makan/Harian | Keterangan<br>Se<br>3% Kerugian Matawa | Jumlah Tuntutan (RM) :<br>Tolak Pendahuluan (RM) :<br>narai penyediaan makanan.<br>ing Asing (Jika Berkenaan) :                                | Debit<br>210.00<br>0.00 | Kredit<br>0.00<br>12.00<br>1           | 98.00<br>0.00<br>98.00<br>0.00                  |
| BII J<br>1 ELAUN MAKAI<br>2 ELAUN MAKAI                   | INGINAPAN   PENGANG)<br>lenis Tuntutan<br>N      | KUTAN LAIN-LAIN PENYEDIAAN M<br>Pengurangan Elaun Makan/Harian | Keterangan<br>Se<br>3% Kerugian Matawa | Jumlah Tuntutan (RM) :<br>Tolak Pendahuluan (RM) :<br>narai penyediaan makanan.<br>ing Asing (Jika Berkenaan) :<br>nlah Tuntutan Bersih (RM) : | Debit<br>210.00<br>0.00 | Kredit<br>0.00<br>12.00<br>1<br>1<br>1 | 98.00<br>0.00<br>98.00<br>0.00<br>98.00<br>0.00 |

Klik PENYEDIAAN MAKANAN untuk paparan atau membuat perubahan maklumat makanan yang disediakan sekiranya pengajur menyediakan makanan seperti Rajah 2I.

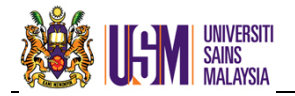

| ø    | >          |            |                 |             |  |  |
|------|------------|------------|-----------------|-------------|--|--|
| Bil. | Tarikh     | Makan Pagi | Makan Tengahari | Makan Malam |  |  |
| 1    | 01/08/2012 |            |                 |             |  |  |
|      | Rajah 2l   |            |                 |             |  |  |

Klik with the managemaskini maklumat makanan yang disediakan seperti di Langkah 5.

# Langkah 7 : Penginapan

- Menu ini untuk tuntutan bayaran hotel (sekiranya <u>bil hotel dijelaskan sendiri</u>) atau tuntutan elaun lojing.
- Klik **PENGINAPAN** untuk mengisi maklumat penginapan dan **Rajah 2m** dipaparkan.

| 1                    |                       |          |                  |      |
|----------------------|-----------------------|----------|------------------|------|
| Maklumat Penginapan  |                       |          |                  |      |
| Pilihan Matawang     | MYR 🚩 Kadar MYR 1 = N | IYR 1.00 |                  |      |
| Penginapan           | Sila pilih            | *        | Jumlah Kelayakan | 0.00 |
| Tarikh Daftar Masuk  | Sila pilih 💌          |          |                  |      |
| Tarikh Daftar Keluar | Sila pilih 💌          |          |                  |      |
| Bilangan Malam       | 0                     |          |                  |      |
| No Resit             |                       |          |                  |      |
| Jumlah Amaun Resit   | 0                     |          | Jumlah Tuntutan  | 0.00 |
| Raiah 2m             |                       |          |                  |      |

• Maklumat yang perlu diisi adalah seperti Jadual 2g di bawah.

| Perkara                 | Keterangan                                                                                                    |  |
|-------------------------|----------------------------------------------------------------------------------------------------|--|
| Pilihan Matawang        | Pilih jenis matawang sekiranya menggunakan<br>matawang selain Ringgit Malaysia (MYR)                                                                                                    |  |
| Penginapan              | <ul> <li>Pilih jenis penginapan :</li> <li>i. Penginapan Hotel –Disokong dengan resit dan tertakluk kepada had maksimum kelayakan</li> <li>ii. Penginapan Lojing – mengikut kadar yang ditetapkan</li> </ul> |  |
| Tarikh Daftar Masuk     | Tarikh daftar masuk hotel                                                                                                    |  |
| Tarikh Daftar Keluar    | Tarikh daftar keluar hotel                                                                                                    |  |
| No. Resit               | No. resit hotel                                                                                                    |  |
| Jumlah Amaun Resit (RM) | Jumlah kos penginapan                                                                                                    |  |
| Jadual 2g               |                                                                                                    |  |

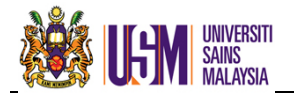

# @<mark>fas @</mark> 2pay

ernet Explorer 👔

- Klik setelah semua maklumat dimasukkan. Mesej dipaparkan dan klik
- Klik RINGKASAN untuk kembali ke Rajah 2k.

# Langkah 8 : Pengangkutan

- Klik PENGANGKUTAN untuk mengisi maklumat pengangkutan dan pilih jenis tuntutan.
- Terdapat 3 jenis tuntutan iaitu :
  - i. Perbatuan
  - ii. Setara Keretapi
  - iii. Setara Kapal Terbang

# i. Perbatuan

- Perbatuan adalah elaun perjalanan kenderaan bagi pegawai yang menggunakan <u>kenderaan sendiri</u> untuk menjalankan tugas rasmi di dalam atau di luar Ibu Pejabat.
- Jarak antara dua tempat tidak boleh melebihi 240 kilometer atau sekiranya melebihi jarak 240 kilometer, pemohon perlu mendapat kelulusan Ketua PTJ.
- Rajah 2n dipaparkan apabila tuntutan perbatuan dipilih.

| 1                                                                                   | ,                 |                      |             |
|-------------------------------------------------------------------------------------|-------------------|----------------------|-------------|
| Jenis Tuntutan                                                                      |                   |                      | Perbatuan 💌 |
| <b>Maklumat Kenderaan</b><br>Jumlah Jarak Perjalanan Semasa (KM)<br>Jenis Kenderaan |                   | 0.00<br>Sila pilih ❤ |             |
| No Pendaftaran Kenderaan                                                            |                   |                      | Model       |
| Kuasa Enjin                                                                         |                   |                      |             |
| Perjalanan                                                                          | Dari              |                      | Google Map  |
|                                                                                     | Ke                |                      |             |
|                                                                                     | Jumlah Jarak (KM) |                      |             |

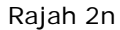

 Klik www.untuk mengemaskini maklumat kenderaan sebelum memasukkan maklumat perbatuan dan Rajah 20 dipaparkan.

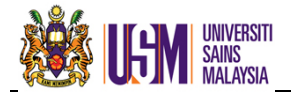

| Sila pilih 💌 |
|--------------|
|              |
|              |
| Cth: 1500    |
| -            |

Rajah 2o

• Maklumat yang perlu diisi adalah seperti **Jadual 2h** di bawah.

| Perkara                  | Keterangan              |  |
|--------------------------|-------------------------|--|
| Jenis Kenderaan          | Kereta atau Motorsikal  |  |
| No Pendaftaran Kenderaan | Contoh : ABC1234        |  |
| Model                    | Contoh : Proton Perdana |  |
| Kuasa enjin (CC)         | Contoh : 2000           |  |
|                          |                         |  |

Jadual 2h

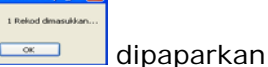

• Senarai kenderaan akan dipaparkan seperti Rajah 2p.

| Senarai profail kenderaan. |                |         |        |      |              |
|----------------------------|----------------|---------|--------|------|--------------|
| Bil.                       | No Pendaftaran | Model   | Jenis  | СС   |              |
| 1                          | ABC1234        | PERDANA | Kereta | 2000 | <u>Pilih</u> |
|                            |                |         |        |      |              |

Rajah 2p

• Keterangan fungsi ikon adalah seperti Jadual 2i di bawah.

| Ikon                                      | Keterangan                                             |  |
|-------------------------------------------|--------------------------------------------------------|--|
| ×                                         | Klik <u>Pilih</u> pada kenderaan yang akan dibatalkan. |  |
| je se se se se se se se se se se se se se | Mengemaskini maklumat kenderaan                        |  |
| Kembali ke menu sebelumnya                |                                                        |  |

Jadual 2i

 Maklumat yang perlu dikemaskini di dalam tuntutan perbatuan adalah seperti Jadual 2j.

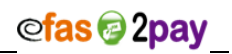

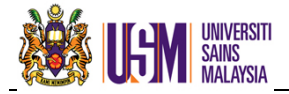

| Perkara                  | Keterangan                                                                                             |
|--------------------------|----------------------------------------------------------------------------------------------------|
| Jenis Kenderaan          | Kereta atau motorsikal. Senarai kenderaan akan<br>dipaparkan dan klik <u>Pilih</u>                     |
| Dari                     | Tempat bermula                                                                                         |
| Ке                       | Tempat dituju                                                                                          |
| Jarak Perjalanan<br>(KM) | Masukkan jumlah kilometer. Kemudahan <u>Google Map</u><br>disediakan untuk mengetahui jarak perjalanan |
|                          | Jadual 2j                                                                                              |
|                          | 1 Osta dainpun                                                                                         |

Klik setelah semua maklumat dimasukkan. Mesej dipaparkan dan klik

# ii. Setara Keretapi

- Seseorang pegawai yang menggunakan kenderaan sendiri dan jarak perjalanan dari ibu pejabat melebihi 240 kilometer layak menuntut tambang gantian yang bersamaan dengan kadar tambang keretapi.
- Rajah 2q dipaparkan apabila tuntutan setara keretapi dipilih.

| Jenis Tuntutan          | Setara Keretapi 🛛 👻 |  |
|-------------------------|---------------------|--|
| Tuntutan Tambang Setara |                     |  |
| Dari                    | Sila pilih 💌        |  |
| Destinasi               | Sila pilih 💌        |  |
| Jenis Perjalanan        | Sila Pilih 💌        |  |
| Paiah 2g                |                     |  |

Rajah 2q

Maklumat yang perlu dikemaskini di dalam tuntutan setara keretapi adalah seperti **Jadual 2k** di bawah.

|   |              | Perkara                      | Keterangan                                    |                    |
|---|--------------|------------------------------|-----------------------------------------------|--------------------|
|   |              | Dari                         | Tempat bertolak                               | l                  |
|   |              | Destinasi                    | Tempat dituju                                 | l                  |
|   |              | Jenis Perjalanan             | Pilih jenis perjalanan ; Sehala atau Dua Hala | 1                  |
|   |              |                              | Jadual 2k                                     |                    |
| • | Klik<br>dipa | setelah s<br>parkan dan klik | semua maklumat dimasukkan. Mesej              | nternet Explorer X |

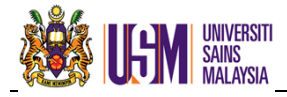

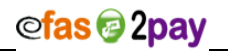

# iii. Setara Kapal Terbang

- Seseorang pegawai yang menggunakan kenderaan sendiri dan jarak perjalanan dari Ibu Pejabat melebihi 240 kilometer layak menuntut tambang gantian yang bersamaan dengan kadar tambang kapal terbang.
- Rajah 2r dipaparkan apabila tuntutan setara kapal terbang dipilih.

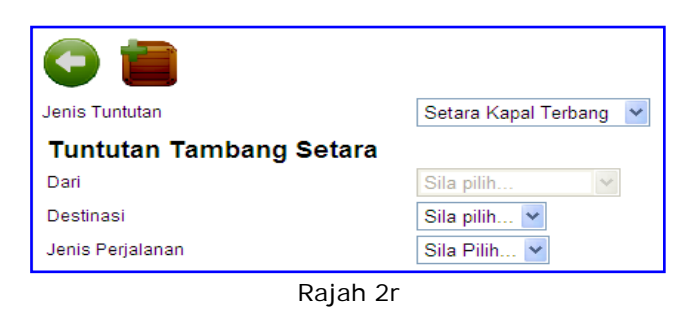

• Maklumat yang perlu dikemaskini di dalam tuntutan setara kapal terbang adalah seperti **Jadual 2I** di bawah.

|   | Perkara          | Keterangan                                    | L          |
|---|------------------|-----------------------------------------------|------------|
|   | Destinasi        | Tempat dituju                                 | l          |
|   | Jenis Perjalanan | Pilih jenis perjalanan ; Sehala atau Dua Hala | l          |
|   |                  | Jadual 2I                                     |            |
| • | Klik 💼 setelah s | semua maklumat dimasukkan. Mesej              | dipaparkan |
|   | dan klik 🔽 ок    |                                               |            |

# Langkah 9 : Tuntutan Pelbagai

Klik LAIN-LAIN untuk mengisi maklumat lain-lain tuntutan dan Rajah 2s dipaparkan.

| <b></b>            |                              |  |
|--------------------|------------------------------|--|
| Lain-Lain Tuntutan |                              |  |
| Pilihan Matawang   | MYR 🛩 Kadar MYR 1 = MYR 1.00 |  |
| Jenis Tuntutan     | Sila pilih 👻                 |  |
| No Resit           |                              |  |
| Jumlah             |                              |  |
| Rajah 2s           |                              |  |

Maklumat yang perlu dikemaskini di dalam tuntutan pelbagai adalah seperti Jadual
 2m di bawah.

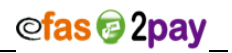

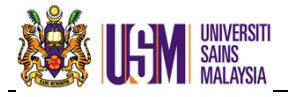

| Perkara          | Keterangan                                                                           |
|------------------|--------------------------------------------------------------------------------------|
| Pilihan Matawang | Pilih jenis matawang sekiranya menggunakan<br>matawang selain Ringgit Malaysia (MYR) |
| Jenis Tuntutan   | Sila pilih jenis perbelanjaan yang telah dibelanjakan                                |
| No. Resit        | Masukkan no. resit tuntutan yang berkaitan                                           |
| Jumlah           | Masukkan jumlah mengikut resit                                                       |

Jadual 2m

Klik setelah semua maklumat dimasukkan. Mesej

dipaparkan dan

s Internet Explorer 🔀 Data dsimpan...

OK

- Sekiranya terdapat lain-lain tuntutan, sila pilih daripada senarai jenis tuntutan dan masukkan maklumat yang perlu dikemaskini.
- Keterangan fungsi ikon adalah seperti Jadual 2n di bawah.

| Ikon | Keterangan                                                     |  |  |  |  |  |
|------|----------------------------------------------------------------|--|--|--|--|--|
|      | Membatalkan perincian maklumat tuntutan yang telah dikemaskini |  |  |  |  |  |
|      | Membatalkan keseluruhan tuntutan yang telah dikemaskini        |  |  |  |  |  |
|      | Mengemaskini maklumat perjalanan                               |  |  |  |  |  |
|      | Kembali ke menu sebelumnya                                     |  |  |  |  |  |

Jadual 2n

# Langkah 10 : Ringkasan Tuntutan

Setelah semua maklumat dikemaskini, klik untuk kembali ke menu utama dan maklumat perjalanan seperti Rajah 2t dipaparkan.

| I | /laklumat Perjalanan                                                                                                    |                      |                   |                    |                       |               |           |                                   |        |
|---|----------------------------------------------------------------------------------------------------|----------------------|-------------------|--------------------|-----------------------|---------------|-----------|-----------------------------------|--------|
| ľ |                                                                                                    |                      |                   |                    |                       |               |           |                                   |        |
|   | Bil Maklumat Perjalanan                                                                                                    | Tarikh<br>Perjalanan | Pendahuluan       | Jumlah<br>Tuntutan | Jumlah<br>Pendahuluan | Pembayaran    | Baki      | Status                            |        |
|   | 1 MENGHADIRI PERSIDANGAN TEKNOLOGI MAKLUMAT BAGI<br>NEGARA-NEGARA DUNIA KETIGA PERINGKAT KEBANGSAAN<br>BERSAMA KETUA-KETUA DELIGASI ASEAN'S BAGI SESI 2011-<br>2012 BERTEMPAT @ DEWAN PERSIDANGAN UTAMA, PUTRAJAYA | 11/09/2011           | PD/10/2011/000085 | 2,142.40           | 8,560.00              | 0.00          | -6,417.60 | Pemohon :<br>Hantar<br>Permohonan | Q      |
| l |                                                                                                    |                      |                   |                    | Tuntut                | an Bersih (RN | 1) :      | -6,4                              | 417.60 |
| L |                                                                                                    |                      |                   |                    | Baki T                | erhutang (RN  | 1) :      | 6,4                               | 417.60 |
|   |                                                                                                    |                      |                   |                    |                       |               |           | <b>⊚ePaym</b> e                   | ent    |

Rajah 2t

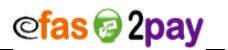

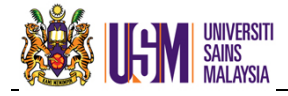

Keterangan maklumat yang dipaparkan adalah seperti Jadual 2.2.12 di bawah.

| Perkara                                                              | Keterangan                                                     |  |  |  |  |
|----------------------------------------------------------------------|----------------------------------------------------------------|--|--|--|--|
| Maklumat Perjalanan Maklumat perjalanan yang telah berlaku           |                                                                |  |  |  |  |
| Tarikh Perjalanan Tarikh mula perjalanan                             |                                                                |  |  |  |  |
| Pendahuluan No. Tuntutan Pendahuluan Diri yang telah diterima        |                                                                |  |  |  |  |
| Jumlah Tuntutan                                                      | Jumlah tuntutan semasa                                         |  |  |  |  |
| Jumlah Pendahuluan                                                   | Jumlah Pendahuluan Diri yang telah diterima                    |  |  |  |  |
| Pembayaran Bayaran oleh staf sekiranya Pendahuluan Diri melebihi tur |                                                                |  |  |  |  |
| Paki                                                                 | Jumlah baki terhutang                                          |  |  |  |  |
| Daki                                                                 | *(Jumlah Tuntutan - Pendahuluan Diri - Pembayaran)             |  |  |  |  |
| Status                                                               | Status terkini                                                 |  |  |  |  |
| Tuntutan Bersih (PM)                                                 | Jumlah tuntutan yang layak                                     |  |  |  |  |
|                                                                      | **(Jumlah Tuntutan – Pendahuluan Diri)                         |  |  |  |  |
| Baki Terbutang (PM)                                                  | Baki bersih yang perlu dibayar oleh staf sekiranya pendahuluan |  |  |  |  |
|                                                                      | melebihi tuntutan                                              |  |  |  |  |

Jadual 20

- Klik @ePayment untuk membuat pembayaran baki terhutang melalui kad kredit atau FPX.
- Klik untuk membatalkan permohonan jika terdapat kesilapan atau ingin membatalkan permohonan tersebut.
- Sekiranya terdapat perjalanan lain dalam bulan yang sama, ikuti Langkah 2-9. •
- Sekiranya terdapat perjalanan lain dalam bulan yang berbeza, permohonan bermula dari Langkah 1.

# Langkah 11 : Hantar Permohonan

Klik untuk menghantar permohonan kepada kerani di Pusat Tanggungjawab setelah semua maklumat bagi bulan berkenaan dikemaskini.

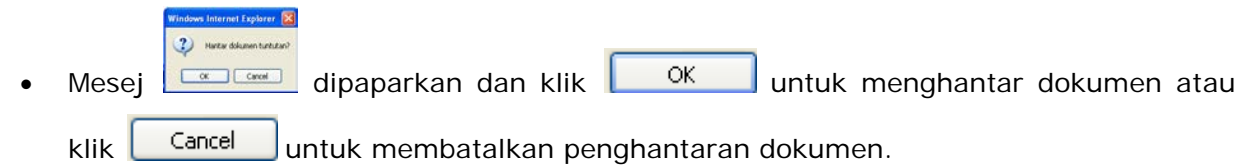

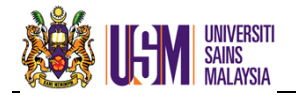

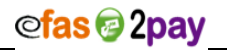

# Langkah 12 : Akuan

Sekiranya

dipaparkan.

•

• Sistem memaparkan akuan pemohon seperti **Rajah 2u** sekiranya pemohon bersetuju untuk menghantar permohonan.

|    | Saya m | nengaku bahawa :                                                                                                    |     |       |    |
|----|--------|----------------------------------------------------------------------------------------------------|-----|-------|----|
|    | (a)    | Perjalanan pada tarikh-tarikh tersebut di atas adalah benar dan telah dibuat<br>atas urusan rasmi Universiti;                                                                                                    |     |       |    |
|    | (b)    | Tuntutan ini dibuat mengikut kadar dan syarat-syarat seperti yang dinyatakan di<br>bawah peraturan-peraturan bagi pemohon bertugas rasmi dan/atau pemohon<br>berkursus;                                                                                        |     |       |    |
|    | (c)    | Saya mengaku sekiranya tuntutan perbelanjaan yang dituntut oleh saya tidak<br>mempunyai resit/ resit tidak diperolehi/ resit hilang dari simpanan/ resit tidak<br>dapat dikesan, maka saya mengaku perjalanan tersebut dibuat atas Urusan<br>Rasmi Universiti; |     |       |    |
|    | (d)    | Panggilan telefon dibuat atas urusan rasmi Universiti;                                                                                                    |     |       |    |
|    | (e)    | Saya tidak pernah menuntut tuntutan perjalanan seperti yang dinyatakan di<br>atas dan tuntutan perjalanan yang dituntut bukanlah tuntutan bertindih;                                                                                                    |     |       |    |
|    | (f)    | Saya telah memohon kebenaran dan diberi kelulusan bagi tujuan tuntutan<br>perjalanan (melebihi 240 km) menggunakan kenderaan sendiri; dan                                                                                                    |     |       |    |
|    | (g)    | Butir-butir yang dinyatakan di atas adalah benar dan saya bertanggungjawab penuh terhadapnya.                                                                                                    |     |       |    |
|    |        | Daiah 2u                                                                                                    |     |       |    |
|    |        | Rajan zu                                                                                                    | _   |       |    |
| be | ersetu | uju dengan akuan yang dipaparkan, klik <b>setuju</b>                                                                                                    | dan | Rajah | 2v |

• Klik Tidak Setuju seandainya tidak bersetuju dan permohonan tersebut tidak dihantar untuk diproses kepada Kerani PTJ dan bayaran tidak akan dibuat.

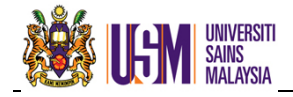

# Langkah 13 : Cetak Permohonan

 Cetak Permohonan Tuntutan Perjalanan seperti Rajah 2v dan hantar bersama dokumen sokongan kepada kerani PTJ.

| Bulan         8         Tahun         2012         No Permohonan         TP/08/2012/000016         No Komitmen           A.         MAKLUMAT PEMOHON DAN BUTIRAN         Nama : NOREHAN BINTI MOHD BASHEER         No KP/ No Pengenalan : 7XXXXXXXXX           Pusat Tanggungiawab : JABATAN BENDAHARI         Kampu : INDUK         Imma : Norke : No KP/ No Pengenalan : 7XXXXXXXXXX           Bertolak : 0108/2012         Tujuan Perjalanan : Bengkel         Jarak Tuntutan"         Jumian Tuntutan         Pendahuluan         Amau Dibayar           Bertolak : 0108/2012         Tujuan Perjalanan : Bengkel         Jarak Tuntutan"         Jumian Tuntutan         Pendahuluan         Amau Dibayar           Kembal : 0408/2012         Tujuan Perjalanan : Bengkel         S0 00         678.60         0.00         678.60           Makumat Akaun :         Makumat Akaun :         Makumat Akaun :         S0 00         678.60         0.00         678.60           B.         PENGAKUAN PEMCHON         Saya NORE-MAN BINTI MOHD BASHEER 7XXXXXXXXXX dengan ini mengaku bahawa maklumat mengena Seperti yang kah dibetapkan oleh Universiti.         Tandatangan Pemohon :                                                                                                    | Ŵ                                                                                                    | PERMOHONAN TUNTUTAN PERJALANAN                                                                                                    |          |              |               |                 |                                              |                                 |                  |  |
|----------------------------------------------------------------------------------------------------|----------------------------------------------------------------------------------------------------|----------------------------------------------------------------------------------------------------|----------|--------------|---------------|-----------------|----------------------------------------------|---------------------------------|------------------|--|
| A. MAKLUMAT PEMOHON DAN BUTIRAN         Nama : KOREHAN BINTI MOHD BASHEER       No KP/ No Pengenalan : 7XXXXXXXXXX         Pusat Tanggungjawab : JABATAN BENDAHARI       Image in the intervention of the intervention of the interventintervented intervention of the intervention of the in | Bulan                                                                                                    | 8                                                                                                    | Tahun    | 2012         | No Permohonan | TP/08/2012/0000 | 15 No Komitme                                | n                               |                  |  |
| Tariki Perjalanan       Butir Perjalanan       Jarak Tuntutan''       Junitah Tuntutan       Pendahuluan       Amaun Dilayar         Bertolak : 01/08/2012       Tujuan Perjalanan : Bengkei       90.00       078.00       0.00       078.00         B:00PM       B:00PM       B:00B       078.00       0.00       078.00       0.00       078.00         B:00PM       B:00PM       B:00B       078.00       0.00       078.00       0.00       078.00         B:00PM       B:00PM       B:00B       0.00       078.00       0.00       078.00       0.00       078.00         B:00PM       B:00B       B:00B       B:00B       0.00       078.00       0.00       078.00       0.00       078.00         B:00PM       B:00B       B:00B       B:00B       D:00B       D:00B <td>A. MA<br/>Nam<br/>Pusa<br/>Kam</td> <td colspan="9">A. MAKLUMAT PEMOHON DAN BUTIRAN<br/>Nama : NOREHAN BINTI MOHD BASHEER No KP/ No Pengenalan : 7XXXXXXXXXX<br/>Pusat Tanggungjawab : JABATAN BENDAHARI<br/>Kampus : INDUK</td>                                                                                                    | A. MA<br>Nam<br>Pusa<br>Kam                                                                                                    | A. MAKLUMAT PEMOHON DAN BUTIRAN<br>Nama : NOREHAN BINTI MOHD BASHEER No KP/ No Pengenalan : 7XXXXXXXXXX<br>Pusat Tanggungjawab : JABATAN BENDAHARI<br>Kampus : INDUK                                                                                                    |          |              |               |                 |                                              |                                 |                  |  |
| Bertolak : 01/08/2012<br>B:00AM<br>Kembali: 04/08/2012<br>10:00PM       Tujuan Perjalanan : Bengkei<br>Traning For Trainers<br>Tempoh: 13 hari dan 14 jam<br>Lokasi : Malaysia<br>Maklumat Akaun :       90.00       678.60       0.00       678.60         Di 00PM       Biotomatical and 14 jam<br>Lokasi : Malaysia<br>Maklumat Akaun :       90.00       678.60       0.00       678.60         Jumlah Tuntutan (RM) : 678.60       Jumlah Tuntutan (RM) : 678.60       Jumlah Tuntutan (RM) : 678.60       Jumlah Tuntutan (RM) : 678.60         B. PENGAKUAN PEMOHON       Saya NOREHAN BINTI MOHD BASHEER, 7XXXXXXXXX dengan ini mengaku bahawa maklumat mengena<br>Permohonan Tuntutan Perjalanan TP/08/2012/000015 adalah benar, sahih, lengkap dan tertakluk kepada syarat-syara<br>seperi yang telah ditetapian oleh Universiti.<br>Tarikh : 29/08/2012       Tandatangan Pemohon :         C. PENGESAHAN DAN KELULUSAN KETUA JABATAN       ** KELULUSAN SEKIRANYA TUJUAN TUNTUTAN PERJALANAN (MELEBIHI 240KM) MENGGUNAKAN<br>KENDERAAN SENDIRI :         Saya telah meluluskan pemohonan pegawai di atas untuk menggunakan kenderaan sendiri tertakluk kepada<br>syarat-syarat penggunaan kenderaan sendiri bagi tujuan perjalanan di atas.<br>Adalah disahkan bahawa perjalanan TP/08/2012/000015 adalah atas urusan rasmi Universiti dan saya meluluskar<br>tuntutan perjalanan oleh pemohon.<br>Diperakukan :                                                                                                    | Tarik                                                                                                    | Tarikh Perjalanan Butir Perjalanan Jarak Tuntutan <sup>**</sup> Jumlah Tuntutan Pendahuluan Amaun Dibayar<br>KM RM RM RM RM RM                                                                                                    |          |              |               |                 |                                              |                                 |                  |  |
| B. PENGAKUAN PEMOHON         Saya NOREHAN BINTI MOHD BASHEER, 7XXXXXXXXX dengan ini mengaku bahawa maklumat mengena Permohonan Tuntutan Perjalanan TP/08/2012/000015 adalah benar, sahih, lengkap dan tertakluk kepada syarat-syara seperti yang telah ditetapkan oleh Universiti.         Tarikh : 29/08/2012       Tandatangan Pemohon :         C. PENGESAHAN DAN KELULUSAN KETUA JABATAN         ** KELULUSAN SEKIRANYA TUJUAN TUNTUTAN PERJALANAN (MELEBIHI 240KM) MENGGUNAKAN KENDERAAN SENDIRI :         Saya telah meluluskan permohonan pegawai di atas untuk menggunakan kenderaan sendiri tertakluk kepada syarat-syarat penggunaan kenderaan sendiri bagi tujuan perjalanan di atas.         Adalah disahkan bahawa perjalanan TP/08/2012/000015 adalah atas urusan rasmi Universiti dan saya meluluskar tuntutan perjalanan oleh pemohon.         Diperakukan :       Diluluskan :                                                                                                    | Bertolak<br>8:00AM<br>Kembali<br>10:00PN                                                                                                    | Bertolak : 01/08/2012<br>8:00AM<br>Kembali : 04/08/2012<br>10:00PM         Tujuan Perjalanan : Bengkel<br>Training For Trainers<br>Tempoh : 3 hari dan 14 jam<br>Lokasi : Malaysia<br>Maklumat Akaun :         90.00         678.60         0.00         678.60                                                                                                    |          |              |               |                 |                                              |                                 |                  |  |
| B. PENGAKUAN PEMOHON         Saya NOREHAN BINTI MOHD BASHEER, 7XXXXXXXXX dengan ini mengaku bahawa maklumat mengena Permohonan Tuntutan Perjalanan TP/08/2012/000015 adalah benar, sahih, lengkap dan tertakluk kepada syarat-syara seperi yang telah ditetapkan oleh Universiti.         Tarikh : 29/08/2012       Tandatangan Pemohon :         C. PENGESAHAN DAN KELULUSAN KETUA JABATAN         ** KELULUSAN SEKIRANYA TUJUAN TUNTUTAN PERJALANAN (MELEBIHI 240KM) MENGGUNAKAN KENDERAAN SENDIRI :         Saya telah meluluskan permohonan pegawai di atas untuk menggunakan kenderaan sendiri tertakluk kepada syarat-syarat penggunaan kenderaan sendiri bagi tujuan perjalanan di atas.         Adalah disahkan bahawa perjalanan TP/08/2012/000015 adalah atas urusan rasmi Universiti dan saya meluluskar tuntutan perjalanan oleh pemohon.         Diperakukan :       Diluluskan :                                                                                                    | <b> </b>                                                                                                    | Jumlah Tuntutan (RM) : 678.60                                                                                                    |          |              |               |                 |                                              |                                 |                  |  |
| C. PENGESAHAN DAN KELULUSAN KETUA JABATAN         ** KELULUSAN SEKIRANYA TUJUAN TUNTUTAN PERJALANAN (MELEBIHI 240KM) MENGGUNAKAN KENDERAAN SENDIRI :         Saya telah meluluskan permohonan pegawai di atas untuk menggunakan kenderaan sendiri tertakluk kepada syarat-syarat penggunaan kenderaan sendiri bagi tujuan perjalanan di atas.         Adalah disahkan bahawa perjalanan TP/08/2012/000015 adalah atas urusan rasmi Universiti dan saya meluluskar tuntutan perjalanan oleh pemohon.         Diperakukan :       Diluluskan :                                                                                                    | B. PEN<br>Saya<br>Perm<br>sepe<br>Tarik                                                                                                    | B.         PENGAKUAN PEMOHON           Saya         NOREHAN         BINTI         MOHD         BASHEER, 7XXXXXXXX dengan         ini         mengaku         bahawa         maklumat         mengenai           Permohonan         Tuntutan         Perjalanan         TP/08/2012/000015         adalah         benar, sahih, lengkap         dan         tertakluk         kepada         syarat-syarat           seperti yang telah ditetapkan oleh Universiti.         Tandatangan         Temohon : |          |              |               |                 |                                              |                                 |                  |  |
| Saya telah meluluskan permohonan pegawai di atas untuk menggunakan kenderaan sendiri tertakluk kepada<br>syarat-syarat penggunaan kenderaan sendiri bagi tujuan perjalanan di atas.<br>Adalah disahkan bahawa perjalanan TP/08/2012/000015 adalah atas urusan rasmi Universiti dan saya meluluskar<br>tuntutan perjalanan oleh pemohon.<br>Diperakukan : Diluluskan :                                                                                                    | C. PENGESAHAN DAN KELULUSAN KETUA JABATAN<br>** KELULUSAN SEKIRANYA TUJUAN TUNTUTAN PERJALANAN (MELEBIHI 240KM) MENGGUNAKAN<br>KENDERAAN SENDIRI : |                                                                                                    |          |              |               |                 |                                              |                                 |                  |  |
|                                                                                                    | Saya<br>syara<br>Adala<br>tuntu<br>Dipe                                                                                                    | Saya telah meluluskan permohonan pegawai di atas untuk menggunakan kenderaan sendiri tertakluk kepada<br>syarat-syarat penggunaan kenderaan sendiri bagi tujuan perjalanan di atas.<br>Adalah disahkan bahawa perjalanan TP/08/2012/000015 adalah atas urusan rasmi Universiti dan saya meluluskan<br>tuntutan perjalanan oleh pemohon.<br>Diperakukan : Diluluskan :                                                                                                    |          |              |               |                 |                                              |                                 |                  |  |
| Tandatangan, Nama dan Cop Jawatan Tandatangan, Nama dan Cop Jawatan Ketua Jabatan / Tabung Pembiaya Tarikh : Tarikh :                                                                                                    |                                                                                                    | Tandatan<br>Tarikh :                                                                                                    | gan, Nam | a dan Cop Ja | watan         |                 | Tandatangan, Na<br>Ketua Jabatan<br>Tarikh : | ama dan Cop Ja<br>/ Tabung Pemt | awatan<br>biaya  |  |
| JB/2/BR/2022 No Permohonan : TP/08/2012/00001                                                                                                    | JB/2/BR/2                                                                                                    | 022                                                                                                    |          |              |               |                 | No Pe                                        | ermohonan : Tř                  | 9/08/2012/000015 |  |

- No. Permohonan Tuntutan Perjalanan telah dikemaskini.
- No. Permohonan adalah nombor rujukan dokumen untuk menyemak status permohonan.

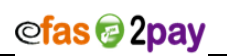

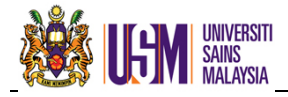

| Kod    | Keterangan                                 | Contoh |
|--------|--------------------------------------------|--------|
| ТР     | Jenis transaksi adalah Tuntutan Perjalanan | TP     |
| MM     | Bulan perjalanan                           | 08     |
| YYYY   | Tahun perjalanan                           | 2011   |
| ###### | Nombor turutan                             | 000229 |

#### • Struktur No. Permohonan Tuntutan Perjalanan adalah seperti Jadual 2p di bawah.

Jadual 2p

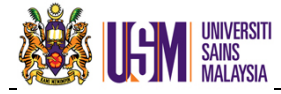

# 3.0 CARIAN

#### 3.1 SEMAKAN DAN PAPARAN PERMOHONAN

Semakan dan paparan dokumen adalah untuk melihat status permohonan dan perubahan yang dilakukan pada peringkat PTJ atau Jabatan Bendahari.

# 3.1.1 : PERINCIAN CARIAN

Klik menu PERMOHONAN, pilih Pendahuluan Diri atau Tuntutan Perjalanan dan klik submenu Carian untuk proses carian status permohonan. Skrin seperti Rajah 3a dipaparkan.

| Carian            | Transaksi semasa 💌 |  |  |  |  |  |
|-------------------|--------------------|--|--|--|--|--|
| Maklumat Carian   |                    |  |  |  |  |  |
| Tarikh Permohonan | Hingga             |  |  |  |  |  |
| Status            | Semua Status 👻     |  |  |  |  |  |
|                   | d'h                |  |  |  |  |  |
|                   |                    |  |  |  |  |  |

Rajah 3a

• Maklumat yang perlu diisi adalah seperi Jadual 3a di bawah.

| Perkara           | Keterangan                                                                                                    |
|-------------------|----------------------------------------------------------------------------------------------------|
| Carian            | <ul> <li>Pilih jenis carian :</li> <li>i. Transaksi Semasa – Transaksi 30 hari terkini</li> <li>ii. No. Permohonan – No. Permohonan Pendahuluan<br/>Diri/Tuntutan Perjalanan</li> <li>iii. Bulan/Tahun Perjalanan – Contoh : 08/2011</li> <li>iv. Tarikh – Tarikh permohonan</li> </ul> |
| Maklumat Carian   | Masukkan maklumat carian bagi No. Permohonan atau<br>Bulan/Tahun Perjalanan                                                                                                    |
| Tarikh Permohonan | Masukkan tarikh Permohonan Pendahuluan Diri/Tuntutan<br>Perjalanan                                                                                                    |
| Status            | Pilih status Pendahuluan Diri/Tuntutan Perjalanan                                                                                                    |

Jadual 3a

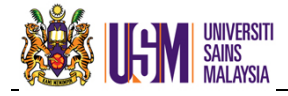

• Keterangan status adalah seperti Jadual 3b di bawah.

| Status                          | Keterangan                                                                                                |
|---------------------------------|----------------------------------------------------------------------------------------------------|
| Semua Status                    | Semua status yang terlibat dalam 30 hari terkini                                                          |
| Pemohon : Permohonan<br>Baru    | Pemohon mengisi borang permohonan dan belum menghantar permohonan kepada kerani PTJ                       |
| Pemohon : Hantar<br>Permohonan  | Pemohon telah menghantar permohonan dan untuk tindakan<br>Kerani PTJ                                      |
| PTJ : Tindakan Ketua<br>Jabatan | Kerani PTJ telah menyemak dan hantar permohonan untuk<br>kelulusan Ketua Jabatan                          |
| PTJ : Tindakan Pemohon          | Kerani PTJ telah menyemak dan mengembalikan kepada<br>pemohon untuk pembetulan atau pembatalan permohonan |
| PTJ : Hantar Dokumen            | Proses penghantaran dokumen dari PTJ ke Jabatan Bendahari                                                 |
| Ketua PTJ : Lulus               | Permohonan telah diluluskan oleh Ketua Jabatan                                                            |
| Ketua PTJ : Tindakan<br>Kerani  | Permohonan dikembalikan kepada Kerani PTJ untuk<br>pembetulan oleh Ketua Jabatan                          |
| Ketua PTJ : Tidak Lulus         | Permohonan tidak diluluskan oleh Ketua PTJ                                                                |
| JBend : Terima<br>Dokumen       | Dokumen diterima oleh Jabatan Bendahari untuk proses pembayaran                                           |
| JBend : Tindakan<br>Pegawai     | Permohonan telah dikemukakan kepada Pegawai Jabatan<br>Bendahari untuk kelulusan                          |
| JBend : Sah                     | Permohonan telah diluluskan untuk pembayaran                                                              |
| JBend : Batal                   | Permohonan dibatalkan oleh Pegawai Jabatan Bendahari                                                      |
| JBend : Bayaran Selesai         | Bayaran telah dikreditkan ke akaun                                                                        |

Jadual 3b

- Klik 
   Intuk carian permohonan tersebut.
- Data dipaparkan seperti Rajah 3b.

| Bil | Bil No Permohonan Tarikh Bulan/Tahun Tuntutan Tuntutan Status Paparan (RM) |            |        |        |  |   |  |  |  |  |  |
|-----|----------------------------------------------------------------------------|------------|--------|--------|--|---|--|--|--|--|--|
| 1   | PD/08/2012/000006                                                          | 08/08/2012 | 8/2012 | 648.00 |  | Q |  |  |  |  |  |
| 2   | PD/08/2012/000007                                                          | 08/08/2012 | 8/2012 | 54.00  |  | Q |  |  |  |  |  |
|     |                                                                            |            |        |        |  |   |  |  |  |  |  |

Rajah 3b

• Klik 🔎 untuk memaparkan perincian permohonan.

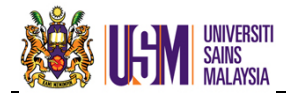

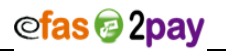

# 3.2 KEMASKINI PERMOHONAN

Kemaskini permohonan adalah untuk mengemaskini permohonan yang telah dikembalikan oleh kerani PTJ atau Ketua Jabatan. Status yang dipaparkan untuk proses ini ialah:-

- i. PTJ : Tindakan Pemohon atau
- ii. Ketua PTJ : Tindakan Pemohon.

#### 3.2.1 : PERINCIAN CARIAN

Klik menu PERMOHONAN, pilih Pendahuluan Diri atau Tuntutan Perjalanan dan klik submenu Carian untuk proses carian status permohonan. Skrin seperti Rajah 3c dipaparkan.

| Carian            | Transaksi semasa 🛛 👻 |   |        |  |
|-------------------|----------------------|---|--------|--|
| Maklumat Carian   |                      |   |        |  |
| Tarikh Permohonan |                      |   | Hingga |  |
| Status            | Semua Status         | ~ |        |  |
|                   | <u>en</u>            |   |        |  |

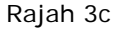

• Maklumat yang perlu diisi adalah seperti Jadual 3c di bawah.

| Perkara           | Keterangan                                                                                                    |  |  |
|-------------------|----------------------------------------------------------------------------------------------------|--|--|
| Carian            | Pilih jenis carian :<br>i. Transaksi Semasa – Transaksi 30 hari terkini<br>ii. No. Permohonan – No. Permohonan Pendahuluan Diri<br>iii. Bulan/Tahun Perjalanan – Contoh : 08/2011<br>iv. Tarikh – Tarikh permohonan |  |  |
| Maklumat Carian   | Masukkan maklumat carian bagi No. Permohonan atau<br>Bulan/Tahun Perjalanan                                                                                                    |  |  |
| Tarikh Permohonan | Masukkan tarikh Permohonan Pendahuluan                                                                                                    |  |  |
| Status            | Pilih status ; PTJ : Tindakan Pemohon                                                                                                    |  |  |

- Klik 🕅 untuk carian pendahuluan tersebut.
- Data dipaparkan seperti Rajah 3d.

| DI | ID Permononan     | larikh     | Bulan/Tahun<br>Tuntutan | Jumlah<br>Pendahuluan<br>(RM) | Tuntutan<br>Bersih (RM) | Pembayaran<br>(RM) | Baki Terhutang<br>(RM) | Status | Paparan |
|----|-------------------|------------|-------------------------|-------------------------------|-------------------------|--------------------|------------------------|--------|---------|
| 1  | TP/08/2012/000015 | 29/08/2012 | 8/2012                  | 0.00                          | 678.60                  |                    |                        |        | Q       |

Rajah 3d

Klik 🔑 untuk memaparkan perincian permohonan seperti **Rajah 3e**.

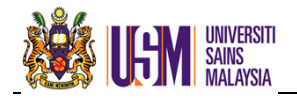

| 100                                           |                       |                         |            |               |            |          |        |
|-----------------------------------------------|-----------------------|-------------------------|------------|---------------|------------|----------|--------|
| Pendahuluan                                   |                       | ]                       |            | Jumlah        | 0.00       |          |        |
| Tarikh Bertolak                               | 04/10/2011            | ]                       |            | Masa          | 6:00 AM    | ~        |        |
| Tarikh Pulang                                 | 07/10/2011            | ]                       |            | Masa          | 8:00 PM    | ~        |        |
| Tujuan                                        | MESYUARAT PELAN STRA  | FEGIK 2012              |            |               |            | ~        |        |
|                                               |                       |                         |            |               |            |          |        |
|                                               |                       |                         | 7          |               |            | ×.       |        |
| Lokasi/Negara                                 | Malaysia              |                         |            |               |            |          |        |
| Kategori                                      | URUSAN RASMI          |                         |            | Bilangan Hari | 3 hari dan | n 14 jam |        |
| RINGKASAN P                                   | PENGINAPAN PENGANGKUT | AN LAIN-LAIN PENYEDIAAN | MAKANAN    |               |            |          |        |
| Bil                                           | Jenis Tuntutan        |                         | Keterangan |               |            | Debit    | Kredit |
| 1 ELAUN MAK                                   | AN                    |                         |            |               |            | 210.00   | 0.00 🙀 |
|                                               |                       |                         |            |               |            |          |        |
| Jumlah Tuntutan (RM) :                        |                       |                         |            |               |            |          | 210.00 |
| Tolak Pendahuluan (RM) :                      |                       |                         |            |               |            |          | 0.00   |
| Tiada senarai penyediaan makanan.             |                       |                         |            |               |            |          | 210.00 |
| 3% Kerugian Matawang Asing (Jika Berkenaan) : |                       |                         |            |               |            |          | 0.00   |
| Jumlah Tuntutan Bersih (RM) :                 |                       |                         |            |               |            |          | 210.00 |

Rajah 3e

- Klik 🞑 untuk membatalkan jenis tuntutan yang dikehendaki.
- Sekiranya maklumat perjalanan perlu dikemaskini, batalkan semua jenis tuntutan dahulu dan klik .
- Kemaskini maklumat perjalanan yang dikehendaki seperti Langkah 2-13 bagi Tuntutan Perjalanan.
- Klik 😻 untuk membatalkan tuntutan yang tidak dikehendaki.

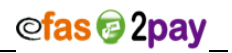

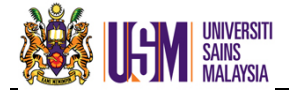

Sekían Teríma kasíh

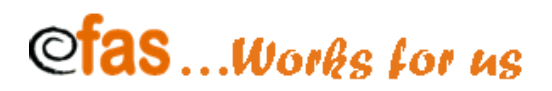

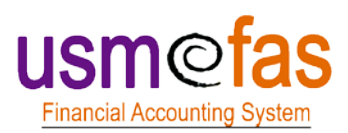

Unit Pengurusan Projek eFAS Seksyen Sistem Dan Pengurusan Data Jabatan Bendahari Universiti Sains Malaysia

Hakcipta Terpelihara